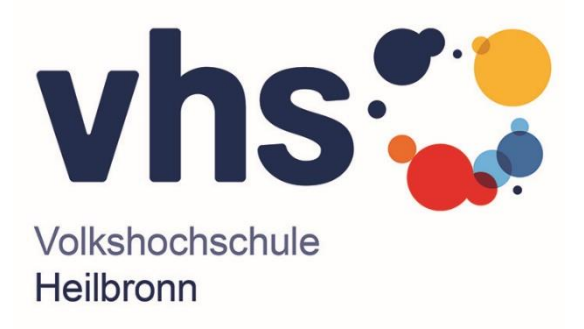

## Anleitung Teilnahme an Zoom Veranstaltung via Handy (Android)

## 1. Starten von Zoom

2. Installation der Zoom App auf dem Handy

Volkshochschule Heilbronn gGmbH www.vhs-heilbronn.de 07131 99650 09.01.2025 Klicken Sie auf den Ihnen in der E-Mail zugesandten Link.

Es öffnet sich folgendes Fenster:

Geben Sie bitte Ihren Namen oder einen Alias ein und bestätigen anschließend mit "OK."

## 1. Starten von Zoom 12:21 🕓 \* & 🖓 🖌 🕯 Geben Sie bitte Ihren Namen ein Ihr Name

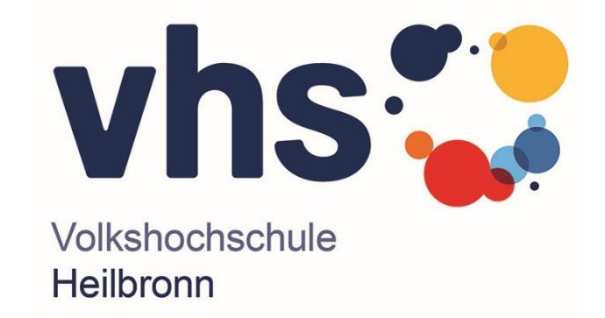

Es öffnet sich das folgende Fenster:

Bitte klicken Sie auf "Ich stimme zu"

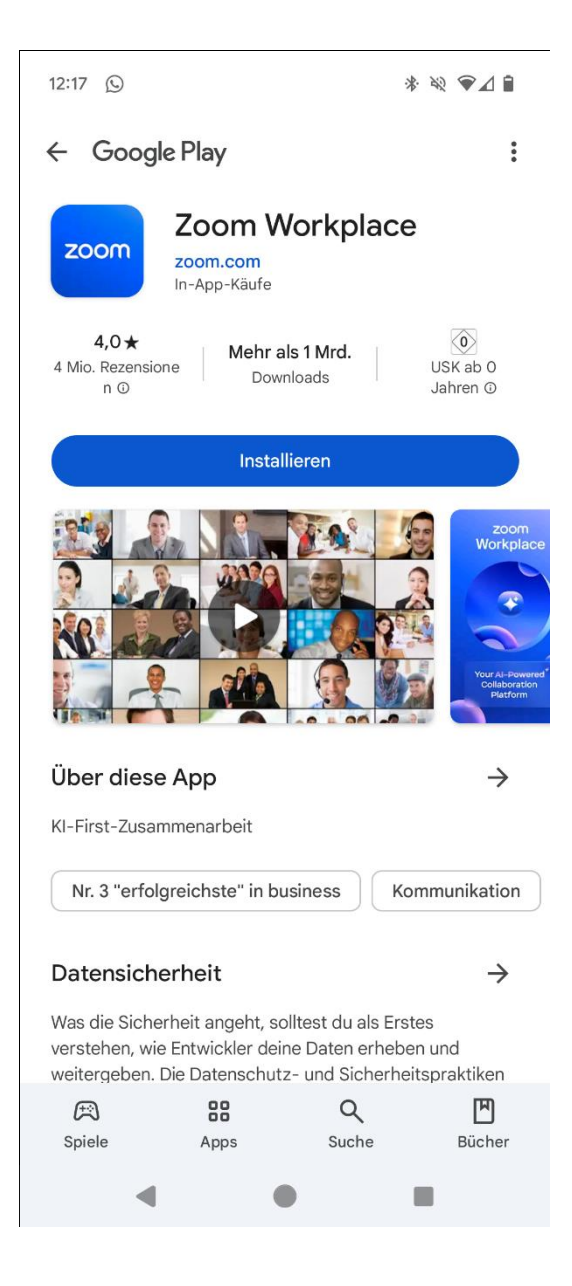

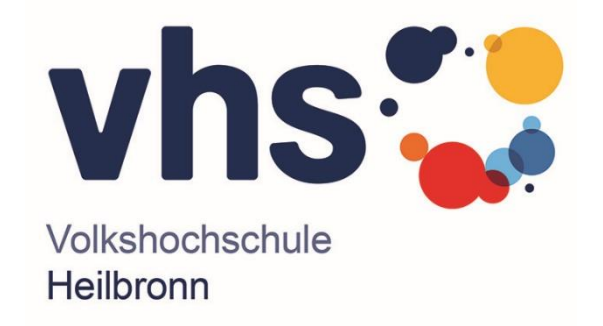

Wenn sich folgendes Fenster öffnet, sind Sie noch zu früh.

Haben Sie einen Moment Geduld und der Dozent/die Dozentin wird Sie "einlassen." Sie brauchen nichts weiter zu machen.

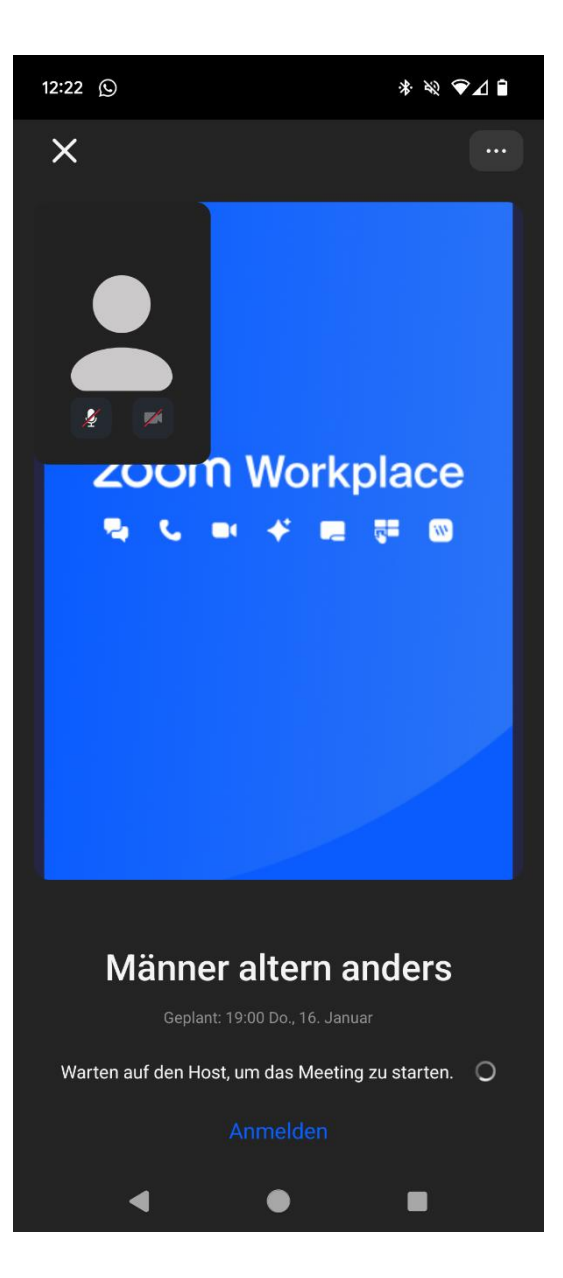

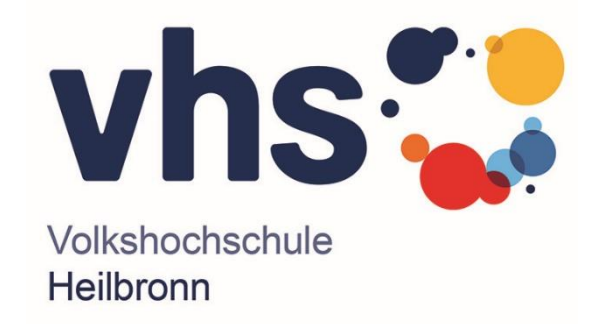

## 2. Installation der Zoom App auf dem Handy

Klicken Sie auf den Ihnen in der E-Mail zugesandten Link.

Es öffnet sich folgendes Fenster:

Klicken Sie nun bitte auf den blau hinterlegten Button "Download von Google Play"

| 12:17                                                    | $\bigcirc$             |                  |                                            | * 1                            | \$ ♥⊿ 🕯           |  |  |  |  |  |
|----------------------------------------------------------|------------------------|------------------|--------------------------------------------|--------------------------------|-------------------|--|--|--|--|--|
| ÷                                                        | $\checkmark$           | <u>°</u> ō       | Join meeting -<br>us06web.zoom.us          | Zoom                           | < :               |  |  |  |  |  |
| Z                                                        |                        | m                |                                            | Support                        | Deutsch 👻         |  |  |  |  |  |
|                                                          |                        |                  |                                            |                                |                   |  |  |  |  |  |
| Sie möchten loslegen?                                    |                        |                  |                                            |                                |                   |  |  |  |  |  |
| Nutzen Sie Zoom zum ersten Mal auf diesem<br>Gerät       |                        |                  |                                            |                                |                   |  |  |  |  |  |
|                                                          |                        | Dowr             | lload von Goc                              | gle Play                       |                   |  |  |  |  |  |
|                                                          |                        | Ode              | er Download Vor                            | Zoom                           |                   |  |  |  |  |  |
| Haben Sie die Zoom Workplace-App bereits<br>installiert? |                        |                  |                                            |                                |                   |  |  |  |  |  |
|                                                          |                        |                  | Join meetin                                | g                              |                   |  |  |  |  |  |
|                                                          |                        |                  | Or                                         |                                |                   |  |  |  |  |  |
|                                                          | N                      | lit Ihr          | em Browser a                               | nmelden                        |                   |  |  |  |  |  |
|                                                          | Mano                   | che Fu           | nktionen sind im<br>verfügbar              | Browser nic                    | cht               |  |  |  |  |  |
| ©2<br>Ve                                                 | 2025 Zoor<br>rtrauensz | m Comi<br>entrum | munications, Inc. A<br>  Richtlinien zur a | lle Rechte vork<br>ngemessenen | Dehalt<br>Nutzung |  |  |  |  |  |
|                                                          | -                      |                  | •                                          |                                |                   |  |  |  |  |  |

Es öffnet sich das folgende Fenster:

Bitte klicken Sie auf Installieren" und haben einen Moment Geduld.

| ← Google                                                                                                    | e Play                             |                    | :                         |  |  |  |
|----------------------------------------------------------------------------------------------------|------------------------------------|--------------------|---------------------------|--|--|--|
| zoom                                                                                                    | Zoom W<br>zoom.com<br>In-App-Käufe | 'orkplace          | 9                         |  |  |  |
| <b>4,0 ★</b><br>4 Mio. Rezensior<br>n ©                                                                                                    | ie Down                            | s 1 Mrd.<br>Iloads | 0<br>USK ab 0<br>Jahren ① |  |  |  |
|                                                                                                    | Install                            | ieren              |                           |  |  |  |
|                                                                                                    |                                    |                    | Com<br>Workplace          |  |  |  |
| Über diese                                                                                                    | Арр                                |                    | $\rightarrow$             |  |  |  |
| KI-First-Zusam                                                                                                    | ımenarbeit                         |                    |                           |  |  |  |
| Nr. 3 "erfolg                                                                                                    | reichste" in bu                    | siness             | ommunikation              |  |  |  |
| Datensiche                                                                                                    | erheit                             |                    | $\rightarrow$             |  |  |  |
| Was die Sicherheit angeht, solltest du als Erstes<br>verstehen, wie Entwickler deine Daten erheben und<br>weitergeben. Die Datenschutz- und Sicherheitspraktiken |                                    |                    |                           |  |  |  |
| (FR)<br>Spiele                                                                                                    | Apps                               | Q                  | Bücher                    |  |  |  |
|                                                                                                    |                                    |                    | _                         |  |  |  |

\* \* ~ 1

12:17 🕥

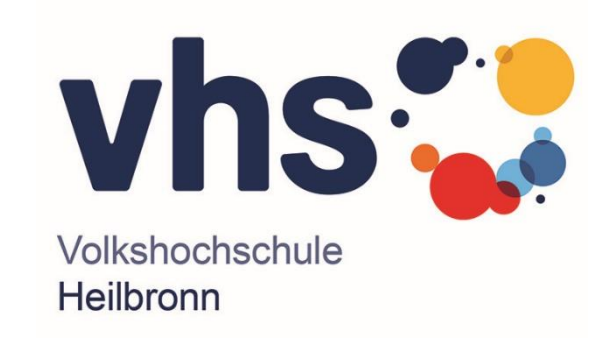

Wenn die Installation abgeschlossen ist, öffnet sich das folgende Fenster:

Befolgen Sie nun die unter "1. Starten von Zoom" erläuterten Schritte.

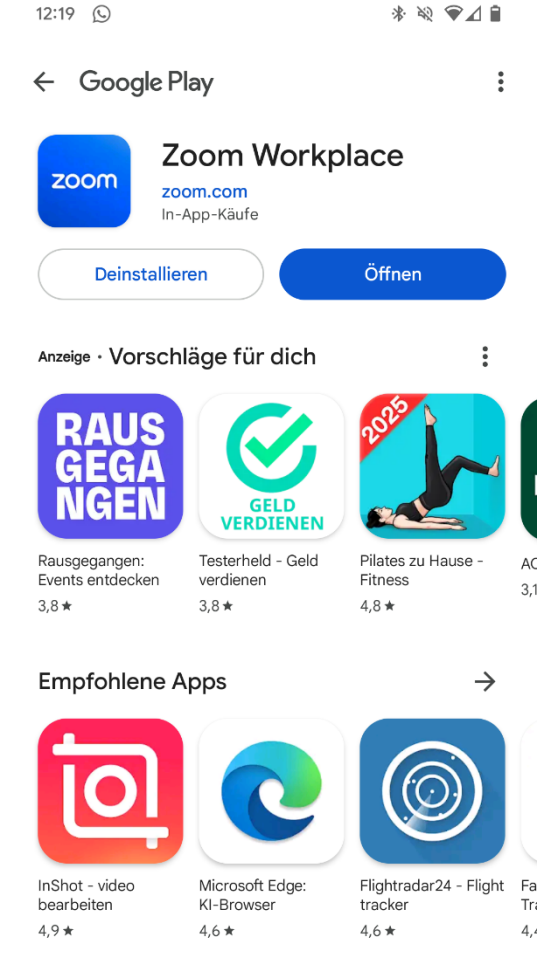

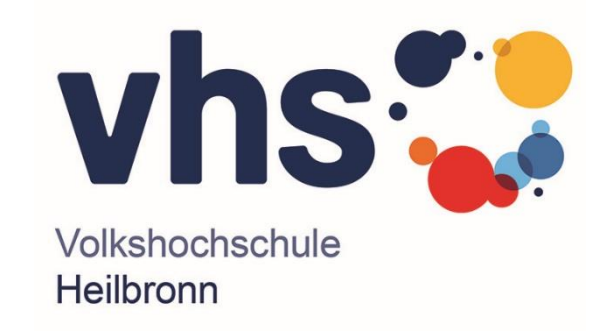

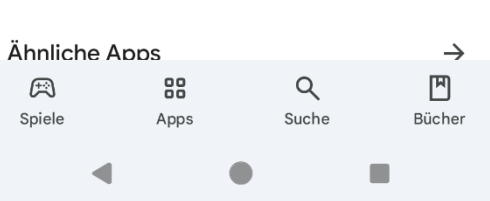